# **DESIGN - TASKS**

The following describes the functionality and features included in SQM.

# **Objective**

The objective of this page in SQM is to record the firm's tasks. Tasks are the firm's actions to implement the firm's policy responses.

# Page position

TASKS can be found in the DESIGN module.

| =                         |                             |               |                     |         |                            |                                                                                                    |                        | 🕀 🔍 🤜 😗                    |
|---------------------------|-----------------------------|---------------|---------------------|---------|----------------------------|----------------------------------------------------------------------------------------------------|------------------------|----------------------------|
| SQM DESIGN OPERATE        | OPERATE OVERVIE             | w мо          | NITOR EVALUATE      |         |                            |                                                                                                    |                        | +                          |
| Responsibilities<br>Setup | Tasks<br>Drag a column head | ler here to g | roup by that column |         |                            |                                                                                                    |                        | <u>.</u>                   |
| Understanding             | Relevant T                  | Prepared      | Type T              | r ID 1  | Title                      | Task                                                                                                   | Applicable standard(s) | Authoritative reference(s) |
|                           |                             |               |                     | ۵,      | Q                          | Q,                                                                                                    |                        |                            |
| Objectives<br>Risks       | •                           | $\oslash$     | Firm                | LTask-2 | Gifts or other inducements | FORM to be completed by each staff member<br>when receiving or offering gifts or other<br>inducements. |                        |                            |
| Policy responses          |                             |               |                     |         |                            |                                                                                                    |                        |                            |
| Procedure responses       |                             |               |                     |         |                            |                                                                                                    |                        |                            |
| Tasks<br>Review & Publish |                             |               |                     |         |                            |                                                                                                    |                        |                            |

## Page content

This page includes a table that contains the following types of tasks:

- Network tasks: these tasks are prescribed by the firm's network firm, where relevant. The network firm will distribute the prescribed tasks, which are then imported in SETTINGS. The firm must consider if they are relevant to the firm.
- Firm tasks: these tasks are recorded by the firm and are in addition to the network tasks.

### 1. Complete task

The task dialog can be completed by either adding a new task or by editing a task from the list of tasks already included in the table.

When completing a network task, some of the fields will be pre-populated and cannot be edited.

| FIELD                   | INPUT REQUIRED                                                                                                    |
|-------------------------|----------------------------------------------------------------------------------------------------|
| Linked procedures       | Tasks are designed to document evidence that the actions required by the firm's procedure responses were performed.<br>The procedure responses addressed by the task are listed in this field. |
| Title                   | The short title for this task.<br>The title is visible in tables and when selecting items from libraries.<br>It should therefore be concise but clearly indicate what the task is.             |
| ID                      | The unique identification number for this task.                                                                                                    |
| Туре                    | No input required.<br>This field is automatically completed based on the process that was followed<br>to include the task.                                                                     |
| Relevant                | Select either 'yes' or 'no'.<br>The default is 'yes', to indicate that the task is relevant to the firm.                                                                                       |
| Reason for not relevant | This field appears when the firm has indicated that the task is not relevant to the firm.<br>It is a compulsory field.                                                                         |

The task dialog contains the following fields to be completed:

| FIELD                      | INPUT REQUIRED                                                                     |
|----------------------------|------------------------------------------------------------------------------------|
| Task                       | Include the wording of the task.                                                   |
|                            | When the task is selected from the library, the firm will edit the task to align   |
|                            | with the firm's unique characteristics.                                            |
| Form details complete      | No input required.                                                                 |
|                            | This block indicates whether the form has been designed in the form editor.        |
|                            | If the block is ticked, then there is content in the form editor.                  |
|                            | If the block is unticked, there is no content in the form editor and the user      |
|                            | must still design the input for the task in the form editor.                       |
| Form editor                | The form editor provides the user with functionality to design a form.             |
|                            | Users will complete this form when they are completing a task in SQM.              |
|                            | For more information about the form editor, refer to the separate document         |
| Angliachle standard(c)     | With information on now to use the form editor.                                    |
| Applicable standard(s)     | Select the standard(S) that the task relates to.                                   |
|                            | is required                                                                        |
| Authoritative reference(s) | Include authoritative references where relevant                                    |
| Link(c)                    | Include authoritative references where refevant.                                   |
| LIIIK(S)                   | Include a name and URL for each linked document                                    |
|                            | IIRLs can either be to a document in the Caseware Cloud instance or to             |
|                            | another location, such as the firm's SharePoint library.                           |
| Note                       | Include any additional notes or comments.                                          |
| Effective from             | This is an optional field and will be left blank if the task will become effective |
|                            | immediately on publishing it to the firm's system of quality management.           |
|                            | When a task is only effective from a specific date in the future, that effective   |
|                            | date is recorded in this field.                                                    |
|                            | The task can then be recorded and published before the effective date.             |
| Effective to               | This is an optional field and will be left blank if the task will remain in effect |
|                            | for the foreseeable future.                                                        |
|                            | When it is decided that a task will no longer be applicable from a specific        |
|                            | date, the date on which the task will no longer apply to the firm's system of      |
|                            | quality management is recorded in this field.                                      |
|                            | The change can then be published to the firm's system of quality                   |
|                            | management in advance and the task itself, will be in operation until the          |
|                            | sunset date is reached.                                                            |

Fields indicated with a red asterisk (\*) indicate fields that must be completed before the task can be SAVED.

| =   |                |        |                     |   |                     |           | (+) 🔎 📮 😗 🕒                |
|-----|----------------|--------|---------------------|---|---------------------|-----------|----------------------------|
| SQM |                |        |                     |   |                     |           | +                          |
| Re  | sponsibilities | Tas    | Task                |   |                     |           | -                          |
| Set | up             | Drag a | Linked procedures   |   |                     |           |                            |
| Un  | derstanding    |        | Select              |   |                     | - Library | Authoritative reference(s) |
| Ob  | jectives       | *      | Title 🖸             | _ | ID *                |           |                            |
| Ris | ks             |        | Training attendance | 0 | LTask-1<br>Relevant | 0         |                            |
| Pol | icy responses  |        | Firm                |   | Yes No              |           |                            |

Fields indicated with a blue asterisk (\*) is not required to be completed before the task can be SAVED, but must be completed before the task can be signed off as 'prepared'.

|                       |                                                                    | 🕀 🔍 📮 🕄 🕒                  |
|-----------------------|--------------------------------------------------------------------|----------------------------|
| SQM DESIGN OPERATE    | OPERATE OVERVIEW MONITOR EVALUATE                                  | +                          |
| Responsibilities      | Tas Task                                                           | •                          |
| Setup                 | Drag.                                                              |                            |
| Understanding         | Task*<br>Font • Size • B I U S A* I I E E E E E F I I I E E E E    | Authoritative reference(s) |
| Objectives            |                                                                    |                            |
| Risks                 | Form Details completes                                             |                            |
| Policy responses      | Form Editor                                                        |                            |
| Procedure responses   | Applicable standard(s)<br>Select v                                 |                            |
| Tasks                 | Authoritative reference(s)                                         |                            |
| Review & Publish      | Unk(s) +                                                           |                            |
| Monitor Reports       | Note                                                               |                            |
| Monitoring activities | Font - Star - B I U S A* / Ø II II II II II II II II II II II II I |                            |
|                       | Close SAVE                                                         |                            |

When the relevant information has been recorded in the task, SAVE the information in the dialog.

#### 2. Edit task

Tasks included in the table can only be edited in 'draft' status.

If a task has already been signed off as 'prepared', the sign-off must be removed before the task can be edited.

To edit a task already in the table, click on the 'expand' button to show the record of the task.

| ≡        |              |         |          |            |               |               |          |         |                                           |                                                                                                    |                           | (+ ) ,                                     | 9 (B |
|----------|--------------|---------|----------|------------|---------------|---------------|----------|---------|-------------------------------------------|----------------------------------------------------------------------------------------------------|---------------------------|--------------------------------------------|------|
| SQM      | DESIGN       | OPERATE | OPERAT   | e overvie  | W MC          | ONITOR        | EVALUATE | E       |                                           |                                                                                                    |                           |                                            | +    |
| Respon   | nsibilities  |         | Task     | S          |               |               |          |         |                                           |                                                                                                    |                           |                                            |      |
| Setup    |              |         | Drag a c | olumn hea  | der here to g | group by that | column   |         |                                           |                                                                                                    |                           |                                            | 4    |
| Unders   | standing     |         |          | Relevant 🝸 | Prepared      | Туре          | ٣        | ID †    | Title                                     | Task                                                                                                    | Applicable<br>standard(s) | Authoritative<br>reference(s)              |      |
| Objecti  | ives         |         |          |            |               |               |          | ۹       | ٩                                         | Q                                                                                                    |                           |                                            |      |
| Risks    |              |         | Ð        | ~          | Ø             | Firm          |          | LTask-2 | Gifts or other inducements                | FORM to be completed by each staff member when receiving or offering gifts or other inducements.                                                                     |                           |                                            |      |
| Policy r | responses    |         | *        | ~          | Ø             | Firm          |          | LTask-5 | Annual ethics declaration by<br>personnel | FORM to be completed by each member of personnel to declare any ethical matters.<br>FORM to be completed at least once a year, or as often as specified by the firm. |                           |                                            |      |
| Proced   | lure respons | ses     |          |            |               |               |          |         |                                           | FORM to be completed by new members of personnel upon joining the firm.                                                                                              |                           |                                            |      |
| Tasks    |              |         | •        | ~          | $\odot$       | Network       |          | NWR 1   | Network risk                              | When the firm accepts a new PIE client or a new engagement with a PIE client, the firm<br>must complete the global independence register                             |                           |                                            |      |
| Review   | & Publish    |         |          |            |               |               |          |         |                                           |                                                                                                    |                           |                                            |      |
|          |              |         |          |            |               |               |          |         |                                           |                                                                                                    |                           |                                            |      |
| =        |              |         |          |            |               |               |          |         |                                           |                                                                                                    |                           | (+) (-) (-) (-) (-) (-) (-) (-) (-) (-) (- | 9 (B |
| SQM      | DESIGN       | OPERATE | OPERATI  | E OVERVIE  | w мо          | ONITOR        | EVALUATE | 1       |                                           |                                                                                                    |                           |                                            | +    |
| Respon   | sibilities   |         |          |            |               |               |          |         |                                           |                                                                                                    |                           |                                            |      |

| Responsibilities    | Tasks                     | Tasks                                           |                                                                                                  |                            |                                                                                        |                           |                            |  |  |  |  |  |  |
|---------------------|---------------------------|-------------------------------------------------|--------------------------------------------------------------------------------------------------|----------------------------|----------------------------------------------------------------------------------------|---------------------------|----------------------------|--|--|--|--|--|--|
| Setup               | Drag a column header here | ag a column header here to group by that column |                                                                                                  |                            |                                                                                        |                           |                            |  |  |  |  |  |  |
| Understanding       | Relevant 🕎 Prepar         | ed Type                                         | T ID T                                                                                           | Title                      | Task                                                                                   | Applicable<br>standard(s) | Authoritative reference(s) |  |  |  |  |  |  |
| Objectives          |                           |                                                 | Q                                                                                                | Q                          | ٩                                                                                      |                           |                            |  |  |  |  |  |  |
| objectives          | ž Ø                       | Firm                                            | LTask-2                                                                                          | Gifts or other inducements | EXAMINE to be completed by each staff member when receiving as offering offer or other |                           |                            |  |  |  |  |  |  |
| Risks               |                           |                                                 |                                                                                                  |                            | inducements.                                                                           |                           |                            |  |  |  |  |  |  |
| Policy responses    | LTASK-2 - GIFTS OF        | OTHER INDUCEN                                   | ENTS                                                                                             |                            |                                                                                        |                           | / =                        |  |  |  |  |  |  |
| Decent second       | Relevant                  | Yes                                             |                                                                                                  |                            |                                                                                        |                           |                            |  |  |  |  |  |  |
| Procedure responses | Task                      | FORM                                            | FORM to be completed by each staff member when receiving or offering gifts or other inducements. |                            |                                                                                        |                           |                            |  |  |  |  |  |  |
| Tasks               | Form Editor               |                                                 |                                                                                                  |                            |                                                                                        |                           |                            |  |  |  |  |  |  |
|                     | Applicable standard(s)    |                                                 |                                                                                                  |                            |                                                                                        |                           |                            |  |  |  |  |  |  |
| Review & Publish    | Authoritative reference   | (5)                                             |                                                                                                  |                            |                                                                                        |                           |                            |  |  |  |  |  |  |
|                     |                           |                                                 |                                                                                                  |                            |                                                                                        |                           |                            |  |  |  |  |  |  |

Select the 'edit' button to open the task dialog.

| =                         |                                    |                         |                      |                        |                               |                                                                                                  |                           | + Q 📮 ?                    |
|---------------------------|------------------------------------|-------------------------|----------------------|------------------------|-------------------------------|--------------------------------------------------------------------------------------------------|---------------------------|----------------------------|
| SQM DESIGN OPERATE        | OPERATE OVERVIE                    | w м                     | DNITOR EVALUAT       | E                      |                               |                                                                                                  |                           | +                          |
| Responsibilities<br>Setup | Tasks<br>Drag a column hear        | der here to             | group by that column |                        |                               |                                                                                                  |                           |                            |
| Understanding             | Relevant T                         | Prepared                | Туре 🕎               | iD 1                   | Title                         | Task                                                                                             | Applicable<br>standard(s) | Authoritative reference(s) |
| Objectives                |                                    |                         |                      | ٩                      | Q                             | ٩                                                                                                |                           |                            |
| Risks                     | •                                  | Ø                       | Firm                 | LTask-2                | Gifts or other inducements    | FORM to be completed by each staff member when receiving or offering gifts or other inducements. |                           |                            |
| Policy responses          | LTASK-2 - GI                       | FTS OR O                | THER INDUCEME        | NTS                    |                               |                                                                                                  |                           |                            |
| Procedure responses       | Relevant<br>Task                   |                         | Yes<br>FORM to       | be completed by each s | taff member when receiving or | offering gifts or other inducements.                                                             |                           | 0                          |
| Tasks                     | For                                | rm Editor               |                      |                        |                               |                                                                                                  |                           |                            |
| Review & Publish          | Applicable star<br>Authoritative n | ndard(s)<br>eference(s) |                      |                        |                               |                                                                                                  |                           |                            |

The content of the task is then edited as needed and the changes saved by clicking on the 'save' button.

|                       |                                                                                                  | (+) 🔎 📮 😗 🧧                                       |
|-----------------------|--------------------------------------------------------------------------------------------------|---------------------------------------------------|
| SQM DESIGN OPERATE    |                                                                                                  | +                                                 |
| Responsibilities      | Tas Task                                                                                         |                                                   |
| Setup                 | Drag.<br>Linked procedures                                                                       | 9 4                                               |
| Understanding         | Proc-190 - Inducements in firm register 31                                                       | Applicable Authoritative standard(s) reference(s) |
| Objectives            | Title * ID *                                                                                     |                                                   |
| Risks                 | Gifts or other inducements                                                                       |                                                   |
| Policy responses      | TTA Firm Yes No                                                                                  |                                                   |
| Procedure responses   | a Task *                                                                                         |                                                   |
| Tasks                 | Font - Size - B I U S A* ✓ Ø IE IE 3 3 1 E E 3 3 ∅ Ø 10 E, E,                                    |                                                   |
|                       | FORM to be completed by each staff member when receiving or offering gifts or other inducements. |                                                   |
| Review & Publish      | ✓ Form Details completed *                                                                       |                                                   |
| Monitor Reports       | Form Editor                                                                                      |                                                   |
| Monitoring activities | Appricate summary                                                                                |                                                   |
|                       | Close SAVE                                                                                       |                                                   |

#### 3. Delete task

Tasks can be deleted by expanding the task and selecting the 'delete' button.

|                     |                                                      |              |                     |                        |                               |                                                                                                  |                           | 🕀 🗘 📮 🕄 🕒                     |  |
|---------------------|------------------------------------------------------|--------------|---------------------|------------------------|-------------------------------|--------------------------------------------------------------------------------------------------|---------------------------|-------------------------------|--|
| SQM DESIGN OPERATE  | OPERATE OVERVIEW                                     | v мс         | NITOR EVALUA        | те                     |                               |                                                                                                  |                           | +                             |  |
| Responsibilities    | Tasks                                                |              |                     |                        |                               |                                                                                                  |                           |                               |  |
| Setup               | Drag a column heade                                  | er here to g | roup by that column |                        |                               |                                                                                                  |                           | 8 <b>G</b>                    |  |
| Understanding       | Relevant 🍸                                           | Prepared     | Туре 🛛              | D t                    | Title                         | Task                                                                                             | Applicable<br>standard(s) | Authoritative<br>reference(s) |  |
| Objectives          |                                                      |              |                     | ۹                      | ۹                             | ٩                                                                                                |                           |                               |  |
| Risks               | *                                                    | $\oslash$    | Firm                | LTask-2                | Gifts or other inducements    | FORM to be completed by each staff member when receiving or offering gifts or other inducements. |                           |                               |  |
| Policy responses    | LTASK-2 - GIF                                        | TS OR O      | THER INDUCEME       | NTS                    |                               |                                                                                                  |                           | / =                           |  |
| Procedure responses | Relevant<br>Task                                     |              | Yes<br>FORM to      | be completed by each s | taff member when receiving or | offering gifts or other inducements.                                                             |                           | J                             |  |
| Tasks               | Form Editor                                          |              |                     |                        |                               |                                                                                                  |                           |                               |  |
| Review & Publish    | Applicable standard(s)<br>Authoritative reference(s) |              |                     |                        |                               |                                                                                                  |                           |                               |  |

If a task has been signed off as 'prepared', the sign-off must be removed before the task can be deleted.

Note that network tasks cannot be deleted.

If the task does not apply to a firm, it will be marked as 'not relevant' only.

These tasks are therefore not carried forward in the firm's design of the system of quality management.

### 4. Sign-offs and approvals

Only tasks selected as 'relevant' and signed off as 'prepared' will be considered finalised and therefore

- included in the draft system of quality management; and
- published when the firm approves and publishes the draft system of quality management.

Every relevant task must therefore be signed off as 'prepared' once finalised.

| =                   |                   |             |                      |         |                                           |                                                                                                    |                           | 🖲 🕥 📮 🔾 🕀                     |
|---------------------|-------------------|-------------|----------------------|---------|-------------------------------------------|----------------------------------------------------------------------------------------------------|---------------------------|-------------------------------|
| SQM DESIGN OPERAT   | E OPERATE OVERVIE | W M         | ONITOR EVALUAT       | re      |                                           |                                                                                                    |                           | +                             |
| Responsibilities    | Tasks             |             |                      |         |                                           |                                                                                                    |                           |                               |
| Setup               | Drag a column hea | der here to | group by that column |         |                                           |                                                                                                    |                           | <b>⊕ □</b>                    |
| Understanding       | Relevant 🍸        | Prepared    | Туре 🛛 🕇             | D t     | Title                                     | Task                                                                                                    | Applicable<br>standard(s) | Authoritative<br>reference(s) |
| Objectives          |                   |             |                      | ۹       | ۹                                         | ٩                                                                                                    |                           |                               |
| Risks               | *<br>             | JS          | Firm                 | LTask-2 | Gifts or other inducements                | FORM to be completed by each staff member when receiving or offering gifts or other inducements.                                                             |                           |                               |
| Policy responses    | •                 | JS          | Firm                 | LTask-5 | Annual ethics declaration by<br>personnel | FORM to be completed by each member of personnel to declare any ethical matters.                                                                             |                           |                               |
| Procedure responses |                   |             |                      |         |                                           | FORM to be completed as near once a year, or as other as specified by the initial<br>FORM to be completed by new members of personnel upon joining the firm. |                           |                               |
| Tasks               | •                 | <b>J</b> 5  | Network              | NWR 1   | Network risk                              | When the firm accepts a new PIE client or a new engagement with a PIE client, the firm<br>must complete the global independence register                     |                           |                               |
| Review & Publish    |                   |             |                      |         |                                           |                                                                                                    |                           |                               |

### Page Outcomes

Before continuing with the rest of the design of the firm's system of quality management, the firm should have:

- Considered each network task and indicated whether they are relevant or not.
- Recorded any additional tasks that are required to address the firm's quality risks and to implement the firm's procedure responses.
- Signed off all relevant tasks as 'prepared'.

#### **Features**

The following features are available on this page:

- Working with tables, which includes filter, sort, group, column chooser, expand, see page XXX;
- Export all data, see page XXX;
- Sign-off as accept, review or prepared by, see page XXX;
- Include a link/URL, see page XXX; and
- Add a new item, see page XXX.